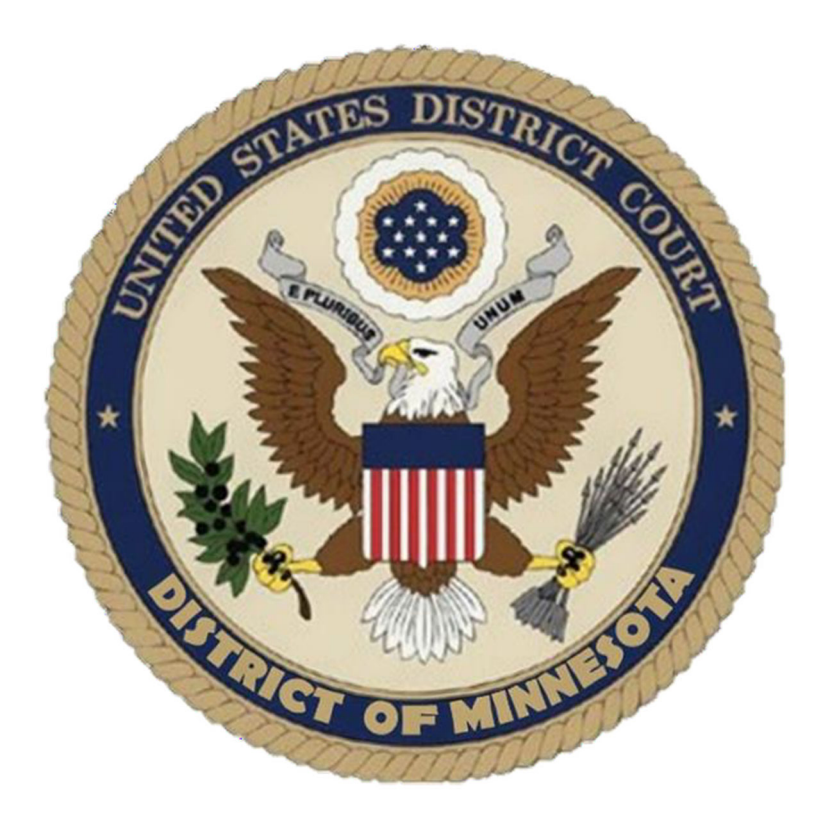

# Sealed Criminal User's Manual

# UNITED STATES DISTRICT COURT DISTRICT OF MINNESOTA

Updated: April 2025

# CONTENTS

| INTRODUCTION                                         | 1 |
|------------------------------------------------------|---|
| RESTRICTED MOTIONS AND APPLICATIONS                  | 2 |
| EX PARTE MOTIONS                                     | 2 |
| EX PARTE MOTION FOR CHANGE OF CUSTODY OF WITNESS     | 3 |
| MOTION FOR WITHDRAWAL AS COUNSEL (EX PARTE DOCUMENT) | 3 |
| SEALED MOTIONS                                       | 4 |

# INTRODUCTION

This document is intended to guide an ECF user through the process of electronically filing restricted documents in a criminal case. Under <u>LR 49.1(b)</u>, "All documents submitted in a criminal case – whether sealed or not – must be filed electronically in compliance with the <u>Electronic Case Filing Procedures</u> <u>Guide – Criminal Cases</u>."

<u>Local Rule 49.1(c)(1)-(2)</u> outlines the documents that may be filed under seal without having to file a motion to seal. Any document not listed in <u>LR 49.1(c)(1)-(2)</u> may be filed under temporary seal, followed by a motion to seal the document. <u>Local Rule 49.1(d)</u> provides guidance for filing a motion to seal. The temporarily sealed document may only remain sealed if the court grants the motion to seal.

Questions concerning how to electronically file a restricted document should be directed to the ECF Help Desk at 612-664-5155 or <u>ecfhelpdesk@mnd.uscourts.gov</u>.

# **RESTRICTED MOTIONS AND APPLICATIONS**

## SUMMARY

Motions and applications can be divided into two restriction levels: ex parte and applicable party. These procedures will cover each restriction level separately. If a motion does not fall into a specific event listed, please use the generic Sealed Motion event.

# **EX PARTE MOTIONS**

Both the entry and document are filed ex parte. Only the filer and the court have access to the entry and documents. No other parties are noticed. The entry is not available on the public docket. Use the ex parte procedure noted below to file the following documents:

- Application for Issuance of Subpoena
- Application for Issuance of Subpoena Duces Tecum
- Application for Writ of Habeas Corpus ad Testificandum
- Motion for Miscellaneous Relief
- Motion for Change of Custody of Witness
- Motion for Withdrawal as Counsel (Ex Parte Document)
- 1. Select **Restricted Motions** under the RESTRICTED Filings category.

| Crimmar Lvents                     |                                               |
|------------------------------------|-----------------------------------------------|
|                                    |                                               |
| Motions and Related Filings        | RESTRICTED Filings                            |
| Motions                            | Restricted Motions                            |
| Supporting Documents and Responses | Kestricted Supporting Documents and Responses |
|                                    | Restricted Other Documents                    |
| Other Filings                      |                                               |
| Appeal Documents                   |                                               |
| Other Documents                    | 2                                             |
| Discovery Documents                | v0                                            |
| Waivers                            |                                               |
| Service of Process                 |                                               |
| Notices                            |                                               |
| Trial Documents                    |                                               |
|                                    |                                               |

- 2. Review the warning that appears. Click Next.
- 3. Read the ECF Filing Tip. Click **Next.**
- 4. Enter the case number. Select ONLY the appropriate individual defendant(s) for which the document is being filed. Click **Next.**
- 5. Select the filer by clicking on the appropriate party. Click **Next.**

#### \*\*SELECT ONLY THE INDIVIDUAL(S) FOR WHICH THE DOCUMENT IS BEING FILED.\*\*

- 6. Select the applicable event from the list. Click Next.
- 7. Confirm the correct defendant(s) name(s) appears in red. If the name is correct, click Yes. Click Next.
- 8. Read the ECF Restriction Notice. Click Next.
- 9. If applicable, check the box if the Duty Magistrate Chambers should receive an NEF (Notice of Electronic Filing). Click **Next.**
- 10. Click Browse to attach the document. Click Next.
- 11. If applicable, modify the docket text. Click Next.
- 12. Confirm the correct document was attached.. Click Next.
- 13. The NEF screen will appear confirming the filing. Only the filing party is noticed. The docket entry and document are only available to the court and the filing party.

# **EX PARTE MOTION FOR CHANGE OF CUSTODY OF WITNESS**

1. Select **Restricted Motions** under the RESTRICTED Filings category.

| Motions and Related Filings<br>Motions<br>Supporting Documents and Responses                                              | RESTRICTED Filings<br>Restricted Motions<br>Kestricted Supporting Documents and Responses<br>Restricted Other Documents |
|----------------------------------------------------------------------------------------------------|----------------------------------------------------------------------------------------------------|
| Other Filings                                                                                                    |                                                                                                    |
| Appeal Documents<br>Other Documents<br>Discovery Documents<br>Waivers<br>Service of Process<br>Notices<br>Trial Documents | 2                                                                                                    |

- 2. Review the warning that appears. Click Next.
- 3. Read the ECF Filing Tip. Click Next.
- 4. Enter the case number. Select ONLY the appropriate individual defendant(s) for which the document is being filed. Click **Next.**
- Select the filer by clicking on the appropriate party. Click Next.
   \*\*SELECT ONLY THE INDIVIDUAL(S) FOR WHICH THE DOCUMENT IS BEING FILED.\*\*
- 6. Select Ex Parte Motion for Change of Custody of Witness from the list. Click Next.
- 7. Confirm the correct defendant(s) name(s) appears in red. If the correct name is listed, click **Yes.** Click **Next.**
- 8. Read the ECF Restriction Notice. Click Next.
- 9. Check the box if the Duty Magistrate Chambers should receive an NEF. Click Next.
- 10. Click Browse to attach the document. Click Next.
- 11. Click Next.
- 12. Confirm the correct document is attached. Click Next.
- 13. The NEF screen will appear confirming the filing. Note that only the filing party is noticed. The docket entry and document are only available to the court and the filing party.

# MOTION FOR WITHDRAWAL AS COUNSEL (EX PARTE DOCUMENT)

1. Select **Restricted Motions** under the RESTRICTED Filings category.

| TED Filings<br>Motions<br>Supporting Documents and Responses |
|--------------------------------------------------------------|
| Other Documents                                              |
|                                                              |
| 6                                                            |
|                                                              |

- 2. Review the warning that appears. Click Next.
- 3. Read the ECF Filing Tip. Click Next.
- 4. Enter the case number. Select ONLY the appropriate individual defendant(s) for which the document is being filed. Click **Next.**
- Select the filer by clicking on the appropriate party. Click Next.
   \*\*SELECT ONLY THE INDIVIDUAL(S) FOR WHICH THE DOCUMENT IS BEING FILED.\*\*
- 6. Select Motion to Withdraw Counsel (Ex Parte Document) from the list. Click Next.
- 7. Confirm the correct defendant(s) name(s) appears in red. If the correct name is listed, click **Yes.** Click **Next.**
- 8. Read the ECF Restriction Notice. Click Next.
- 9. Click **Browse** to attach the document. Click **Next.**
- 10. Enter the name of attorney. Click Next.
- 11. Modify the docket text if necessary. Click Next.
- 12. Confirm the correct document is attached. Click Next.
- 13. The NEF will appear confirming the filing. The entry is a public entry and the court and every party in the case will receive the NEF. The entry will appear on the docket sheet, but the document will only be available to the court and the filing party.

# **SEALED MOTIONS**

During the filing process, the applicable party restriction allows the filer to choose one or more of the case participants, while excluding others from receiving notices and having access to the document. The filing party will select which parties (including the filing party) will receive the NEF, see the entry on the docket and have access to the documents. Only the parties selected have access to the entry and the document. No other parties are noticed. The entry and document are not available on the public docket. Use the Applicable Party procedure below to file the following documents:

- Ex Parte Application for Issuance of Supoena
- Ex Parte Application for Subpoena Duces Tecum
- Ex Parte Application for Writ of Habeas Corpus Ad Testificandum
- Ex Parte Motion for Change of Custody of Witness
- Ex Parte Motion for Miscellaneous Relief
- Ex Parte Motion to Delay Notice
- Motion for Withdrawal as Counsel (Ex Parte Document)
- Sealed Application Not to Disclose Search Warrant (2705b)
- Sealed Application for Electronic Investigation

- Sealed Joint Extension of Time to Indict
- Sealed Motion\*

China I Francis

- Sealed Motion for Change of Custody
- Sealed Joint Motion for Pre-Plea PSI and Consolidated Plea/Sentencing Hearing
- Sealed Motion for Downward Departure 5K1.1 (<u>18 U.S.C. 3553e</u>)\*
- Sealed Motion for Extension of Time to Seal a Document\*
- Sealed Motion to Reduce Sentence USSC Amendment (<u>18 U.S.C. 3582(c)</u>)\*
- Sealed Petition to Seal Search/Seizure Warrant
  - \*These motions require a motion to seal.
- 1. Select **Restricted Motions** under the RESTRICTED Filings category.

| Motions and Related Filings         RESTRICTED Filings           Motions         Restricted Motions           Supporting Documents and Responses         Restricted Supporting Documents and Responses                                                                                  | Ci inimai Lvents                                                                                                    |                                                                                           |
|----------------------------------------------------------------------------------------------------|----------------------------------------------------------------------------------------------------|-------------------------------------------------------------------------------------------|
|                                                                                                    | Motions and Related Filings<br>Motions<br>Supporting Documents and Responses                                                               | RESTRICTED Filings<br>Restricted Motions<br>Kestricted Supporting Documents and Responses |
| Restricted Other Documents         Other Filings       Appeal Documents         Other Documents       Discovery Documents         Discovery Documents       Service of Process         Service of Process       Notices         Trial Documents       Image: Colored service of Process | Other Filings<br>Appeal Documents<br>Other Documents<br>Discovery Documents<br>Waivers<br>Service of Process<br>Notices<br>Trial Documents | Restricted Other Documents                                                                |

- 2. Review the warning that appears. Click Next.
- 3. Read the ECF Filing Tip. Click Next.
- 4. Enter the case number. Select ONLY the appropriate individual defendant(s) for which the document is being filed. Click **Next.**
- Select the filer by clicking on the appropriate party. Click Next.
   \*\*SELECT ONLY THE INDIVIDUAL(S) FOR WHICH THE DOCUMENT IS BEING FILED.\*\*
- 6. Select the applicable event from the list. Click **Next**.
- 7. Confirm the correct defendant(s) name(s) appears in red. If the correct name is listed, click **Yes**. Click **Next**.
- 8. Select ONLY the parties who should have access to the entry and document. Both the entry and the document are restricted to only the parties applicable to this filing. Only the parties selected have access to the entry and document. No other parties are noticed. The entry is not available on the public docket. If the filing defendant's name appears twice, you only need to select one of them. Click **Next**.

\*\*IMPORTANT: ALL PARTIES SELECTED PARTIES WILL SEE THE ENTRY AND THE DOCUMENT.

| Restricted Motions                                                        |                                                                                              |
|---------------------------------------------------------------------------|----------------------------------------------------------------------------------------------|
| 0:20-cr-00010-NEB-HB USA v.                                               |                                                                                              |
| Doe et al                                                                 |                                                                                              |
| COMBO_PLEA/SENT,CONT-TRL                                                  |                                                                                              |
| ECF Restriction Notice:                                                   |                                                                                              |
| Both the entry and document will be re                                    | stricted to only the parties applicable to this filing.                                      |
| Only the parties selected below will have available on the public docket. | ve access to the entry and document. No other parties will be noticed. The entry will not be |
|                                                                           |                                                                                              |
|                                                                           |                                                                                              |
| Collense All                                                              | Select the USA and/or applicable defendant(s) -John Doe- only.                               |
| Expand All                                                                | Select the Party:                                                                            |
| E John Doe dff                                                            |                                                                                              |
|                                                                           |                                                                                              |
|                                                                           | Doe, John [dft]                                                                              |
| ± Sue Smith απ                                                            | Doe, Jane [dft]                                                                              |
|                                                                           | Smith, Sue [dft]                                                                             |
|                                                                           |                                                                                              |
|                                                                           |                                                                                              |
|                                                                           | *                                                                                            |
|                                                                           |                                                                                              |
|                                                                           | Next Clear                                                                                   |

- 9. If applicable, check the box if the Duty Magistrate Chambers should receive an NEF. Click Next.
- 10. Click **Browse** to attach the document. Click **Next**.
- 11. If applicable, confirm the filer. Click **Next**.
- 12. Click Next.
- 13. Confirm the correct document is attached. Click Next.
- 14. The NEF screen will appear confirming the filing. Only the parties selected as applicable during filing are noticed. The entry and the document are only available to the court and the parties applicable to the filing.

# FILING RESTRICTED SUPPORTING DOCUMENTS AND RESPONSES UNDER TEMPORARY **SEAL IN ECF**

1. Select **Restricted Supporting Documents and Responses** under the RESTRICTED Filings category. Criminal Events

| Motions and Related Filings         | RESTRICTED Filings                            |  |
|-------------------------------------|-----------------------------------------------|--|
| Motions                             | Restricted Motions                            |  |
| Supporting Documents and Responses  | Restricted Supporting Documents and Responses |  |
|                                     | Kestricted Other Documents                    |  |
| Other Filings                       |                                               |  |
| Appeal Documents                    |                                               |  |
| Other Documents                     |                                               |  |
| Discovery Documents                 |                                               |  |
| Waivers                             |                                               |  |
| Service of Process                  |                                               |  |
| Notices                             |                                               |  |
| Trial Documents                     |                                               |  |
|                                     |                                               |  |
| Review the warning that appears. Cl | ick <b>Next.</b>                              |  |

- 2. ואי
- 3. . Click Next.
- 4. Read the ECF Filing Tip. Click Next.

- 5. Enter the case number. Select ONLY the appropriate individual defendant(s) for which the document is being filed. Click **Next.**
- 6. Confirm the correct case number has been entered. Click Next.
- 7. Select the applicable event from the list. Click Next.
- Select the filer by clicking on the appropriate party. Click Next.
   \*\*SELECT ONLY THE INDIVIDUAL(S) FOR WHICH THE DOCUMENT IS BEING FILED.\*\*
- 9. Confirm the correct defendant(s) name(s) appears in red. If the correct name is listed, click **Yes.** Click **Next.**
- 10. Select ONLY the parties who should have access to the entry and document. Both the entry and the document are restricted to only the parties applicable to this filing. Only the parties selected have access to the entry and document. No other parties are noticed. The entry is not available on the public docket. If the filing defendant's name appears twice, you only need to select one of them. Click **Next**.

#### \*\*IMPORTANT: ALL PARTIES SELECTED PARTIES WILL SEE THE ENTRY AND THE DOCUMENT.

| Restricted Motions                   |                                                                                                  |
|--------------------------------------|--------------------------------------------------------------------------------------------------|
| 0:20-cr-00010-NEB-HB USA v.          |                                                                                                  |
| Doe et al                            |                                                                                                  |
| COMBO_PLEA/SENT,CONT-TRL             |                                                                                                  |
|                                      |                                                                                                  |
| ECF Restriction Notice:              |                                                                                                  |
| Both the entry and document will be  | e restricted to only the parties applicable to this filing.                                      |
| Only the parties selected below will | l have access to the entry and document. No other parties will be noticed. The entry will not be |
| available on the public docket.      |                                                                                                  |
|                                      |                                                                                                  |
|                                      | Calent the UCA and/as analiashis defendent(s). (she Dec. anti-                                   |
| Collapse All Expand                  | d All                                                                                            |
| ⊕USA pla                             | Select the Party:                                                                                |
| ⊕John Doe dft                        | USA [pla]                                                                                        |
| ⊕ Jane Doe dft                       | Doe, John [dft]                                                                                  |
| Esue Smith dft                       | Doe, Jonn [art] US<br>Doe, Jane [dft]                                                            |
|                                      | Smith, Sue [dft]                                                                                 |
|                                      |                                                                                                  |
|                                      |                                                                                                  |
|                                      |                                                                                                  |
|                                      | Next Clear                                                                                       |
|                                      |                                                                                                  |

- 11. Click Browse to attach the document. Click Next.
- 12. Link to the applicable document by checking the box next to the document. Click Next.
- 13. Click Next.
- 14. Confirm the correct document is attached.
- 15. The NEF screen will display confirming the filing. Note that only the parties selected as applicable during the filing are noticed.

\*\*Both the entry and the document are available only to the parties applicable to the filings.\*\*

# FILE RESTRICTED OTHER DOCUMENTS UNDER TEMPORARY SEAL IN ECF

1. Select **Restricted Other Documents** under the RESTRICTED Filings category.

| Criminal Events                |                               |
|--------------------------------|-------------------------------|
| Register for electronic filing |                               |
| access.                        | Other Filings (cont.)         |
|                                | Transfer Documents            |
| Criminal Case Assignment       | Inter-District Document Email |
| Initial Assignment (Random)    | Detention                     |
| Initial Assignment (Direct)    | Discovery Documents           |
| Reassignment/Recusal (Random)  | Waivers                       |
| Reassignment/Recusal (Direct)  | Service of Process            |
|                                | Notices                       |
| Criminal Case Opening          | Trial Documents               |
| Open a Criminal Case           |                               |
| (Assigned)                     | RESTRICTED Filings            |
| Open a Criminal Case           | Restricted Motions            |
| (Unassigned)                   | Restricted Supporting         |
| Open a SEALED Criminal Case    | Documents and Responses       |
| (Assigned)                     | Restricted Other Documents    |
|                                |                               |

- 2. Read the ECF message. Click Next.
- 3. Enter the **case number** and select ONLY the appropriate individual defendant(s) for which the document is being filed. Click **Next.**
- 4. Confirm the case number. Click Next.
- 5. Select the attorney filing the document. Click Next.
- Select the filer by clicking on the appropriate party. Click Next.
   \*\*Select only the individual(s) for whom the document is being filed.\*\*
- 7. Select the type of document being filed. Click Next.
- 8. Confirm the correct defendant(s) name(s) appears in red. If the correct name is listed, click **Yes.** Click **Next.**
- 9. Select ONLY the parties who should be granted access to the document. This is filed as a PUBLIC entry. The document is restricted to only the parties applicable to this filing. All case participants are noticed. The entry is available on the public docket. If the filing defendant's name appears twice, you only need to select one entry. Click **Next.**

\*\*IMPORTANT: ALL SELECTED PARTIES WILL SEE THE DOCUMENT.\*\*

| ECF Restriction Notice:<br>This will be filed as a l<br>Only parties selected be<br>available on the public of | PUBLIC entry. The document will be restricted to only the parties applicable to this filing.<br>elow will have access to the document. All case participants will be noticed. The entry will be<br>docket. |
|----------------------------------------------------------------------------------------------------|----------------------------------------------------------------------------------------------------|
| Collapse All<br>■ USA pla<br>■ John Doe dft<br>■ Jane Doe dft<br>■ Sue Smith dft                               | Expand All Select the USA and/or applicable defendant(s) -John Doe- only. Select the Party: USA [pla] Doe, John [dft] Doe, Jane [dft] Smith, Sue [dft] Smith, Sue [dft] Next Clear                         |

- 10. Click **Browse** to attach the document(s). Click **Next.**
- 11. Confirm the correct document is attached. Click Next.
- 12. The NEF screen will display confirming the filing. Note that only the parties selected as applicable during the filing are noticed.

\*\*Both the entry and the document are available only to the parties applicable to the filings.\*\*

# MOTIONS TO TEMPORARILY SEAL A DOCUMENT

Follow these procedures when leave of the court is necessary to file a document under seal. Pursuant to LR 49.1(d), "a document not listed in LR 49.1(c) may not be under seal except by order of the court."

\*\*IMPORTANT: The document a party wants to temporarily seal MUST be filed BEFORE filing the motion to file a sealed document is filed.

Please note, the motion to file a sealed document is a PUBLIC document and should not disclose information filed under temporarily seal. Also, a party moving to seal more than one document at a time

must separately file each document under temporary seal, but may file a single motion that relates to all such documents.

1. Select **Motions** under the Motions and Related Filings category.

| Motions and Related Filings |                 |  |  |  |
|-----------------------------|-----------------|--|--|--|
| Motions                     | _               |  |  |  |
| Supporting                  | g Documents and |  |  |  |
| <u>Responses</u>            |                 |  |  |  |

- 2. Read the ECF Filing Tip. Click Next.
- 3. Enter the case number. Click Next.
- 4. Select the filing filing attorney. Click Next.
- 5. Select the party. Click Next.
- 6. Select Seal Document (Pursuant to LR 49.1(d)). Click Next.

#### Motions

0:20-cr-00010-NEB-HB USA v. Doe et al

APPEAL,COMBO\_PLEA/SENT,CONT-

TRL

Note: if you uncheck Notice, you will NOT receive Notices of Electronic Filing (NEFs) in this case?

| Available Events (click to select an event) |   | Selected Event                         |   |
|---------------------------------------------|---|----------------------------------------|---|
| Release from Custody                        | ^ | Seal Document (Pursuant to LR 49.1(d)) | ^ |
| Release of Funds                            |   |                                        | ~ |
| Remand                                      |   |                                        |   |
| Remand to State Court                       |   |                                        |   |
| Renew                                       |   |                                        |   |
| Request                                     |   |                                        |   |
| Request for Travel Authorization            |   |                                        |   |
| Require                                     |   |                                        |   |
| Retain Rough Notes                          |   |                                        |   |
| Return of Property/PostTrial                | - |                                        |   |
| Return of Property/PreTrial                 |   |                                        |   |
| Return of Surety                            |   |                                        |   |
| Revoke                                      |   |                                        |   |
| Sanctions                                   |   |                                        |   |
| Seal Document (Pursuant to LR 49.1(d))      |   |                                        |   |
| Next Clear                                  |   |                                        |   |

- 7. Review the ECF Filing Tip. Click Next.
- 8. Confirm the correct defendant(s) name(s) appears in red. If the correct name is listed, click **Yes.** Click **Next.**
- 9. Click Browse to attach document. Click Next.
- 10. Confirm the correct document is attached. Click Next.
- 11. The NEF screen will display confirming the filing.
- 12. File the Memorandum of Law, the Sealed Proposed Order to Judge, and any other supporting affidavits or exhibits under temporary seal. See the *Restricted Supporting Documents and Responses* section above for instructions.

# WITHDRAWING A SEALED DOCUMENT

Pursuant to LR 49.1(d)(5), "If the court denies the motion to seal in whole or in part:

- (A) Within 7 days after entry of the order denying the motion, the moving party may withdraw the temporarily sealed document by filing a notice of withdrawal. The notice must identify the docket number of the temporarily sealed document.
  - (i) If the document is timely withdrawn, the clerk must make the document inaccessible to the parties and the public.
  - (ii) If the document is not timely withdrawn, the clerk must unseal the document.
- (B) A temporarily sealed document that is withdrawn is not part of the record and will not be considered by the court unless the document is refiled as a public document."
- 1. Select **Notice** under the Other Filings category. Criminal Events

| Motions and Related Filings<br>Motions<br>Supporting Documents and Responses | RESTRICTED Filings<br>Restricted Motions<br>Restricted Supporting Documents and Responses<br>Restricted Other Documents |
|------------------------------------------------------------------------------|----------------------------------------------------------------------------------------------------|
| Other Filings                                                                |                                                                                                    |
| Appeal Documents                                                             |                                                                                                    |
| Other Documents                                                              |                                                                                                    |
| Discovery Documents                                                          |                                                                                                    |
| Waivers                                                                      |                                                                                                    |
| Service of Process                                                           |                                                                                                    |
| Notices                                                                      |                                                                                                    |
| Trial Documents                                                              |                                                                                                    |

- 2. Enter the case number. Click Next.
- 3. Confirm the correct case number was entered. Click Next.
- 4. Select the Notice Withdrawing Sealed Document. Click Next.

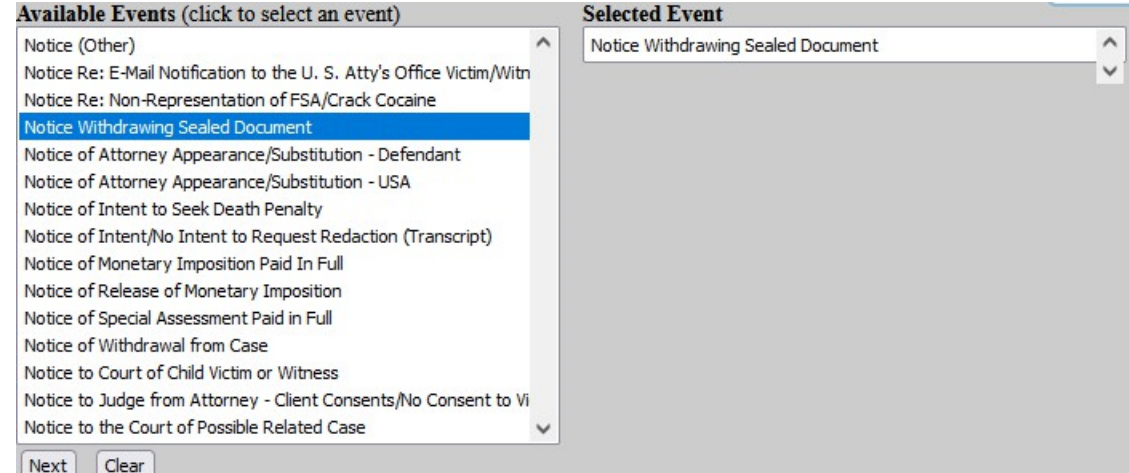

- 5. Select the filer. Click **Next.**
- 6. Confirm the correct defendant(s) name(s) appears in red. If the correct name is listed, click **Yes.** Click **Next.**
- 7. Attach the document by clicking Browse. Click Next.
- 8. Click Next.
- 9. Confirm the correct document is attached. Click Next.
- 10. The NEF screen will display confirming the filing.

# **RESTRICTED OTHER DOCUMENTS**

#### Ex Parte:

#### In Camera Review of Brady/Giglio Materials

Pursuant to <u>LR 49.1</u>, *Brady/Giglio* materials are reviewed in camera before ethe judge or magistrate judge handling the proceeding at the time the request is made. This review of *Brady/Giglio* materials must be filed under seal and must not be unsealed except by court order.

#### Ex Parte Notice to the Court of Possible Related Case

This event is used in cases that are believed to be related. Once the related cases are identified, the judges with the two cases will decide if they are related and if one judge should be assigned to both cases. The filer will file the Ex Parte Notice in the case.

#### Ex Parte Victim List

This event is ued when a victim list is filed.

1. Select **Restricted Other Documents** under the RESTRICTED Filings category.

| Criminal Events                    |                                               |
|------------------------------------|-----------------------------------------------|
| Motions and Related Filings        | RESTRICTED Filings                            |
| Motions                            | Restricted Motions                            |
| Supporting Documents and Responses | Restricted Supporting Documents and Responses |
|                                    | Restricted Other Documents                    |
| Other Filings                      |                                               |
| Appeal Documents                   |                                               |
| Other Documents                    |                                               |
| Discovery Documents                |                                               |
| Waivers                            |                                               |
| Service of Process                 |                                               |
| Notices                            |                                               |
| Trial Documents                    |                                               |
|                                    |                                               |

- 2. Enter the case number and select ONLY the appropriate individual defendant(s) for which the document is being filed. Click **Next.**
- 3. Read the ECF message. Click Next.
- 4. Read the ECF Filing Tip. Click Next.
- 5. Click Next.
- Select the filer. Click Next.
   \*\*SELECT ONLY THE INDIVIDUAL(S) FOR WHICH THE DOCUMENT IS BEING FILED.\*\*
- 7. Select the applicable event from the list. Click Next.

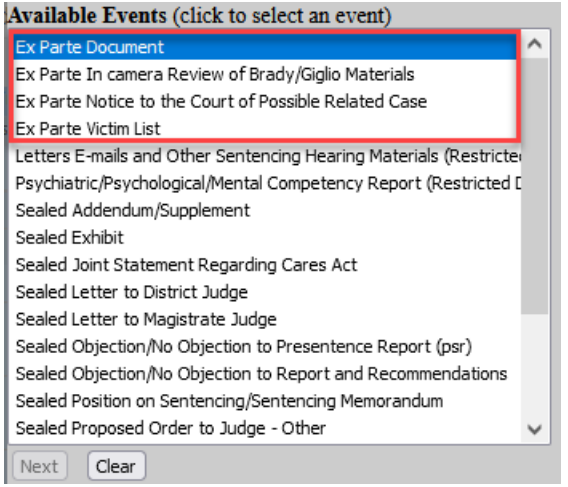

- 8. Confirm the correct defendant(s) name(s) appears in red. If the correct name is listed, click **Yes.** Click **Next.**
- 9. Review the ECF Restriction Notice. Click Next.
- 10. Attach the document by clicking Browse. Click Next.
- 11. Name the document (if necessary). Click Next.
- 12. Click Next.
- 13. Confirm the correct document is attached. Click Next.
- 14. The NEF screen will display confirming the filing. ONLY the filing party is noticed.\*\*The docket entry and document are ONLY available to the filing party and the court.\*\*

# LETTERS, EMAILS, AND OTHER SENTENCING HEARING MATERIALS

Letters, emails, and similar materials submitted in connection with a sentencing hearing may be filed under seal without court permission and will be unsealed when the judgment is entered pursuant to  $\underline{LR}$  <u>49.1(c)(2)(I)</u>. During the filing process, the filing party will select which parties should have access to the document. The docket entry is public, but the document is restricted to only the parties selected as applicable during filing.

1. Select **Restricted Other Documents** under the RESTRICTED Filings category. Criminal Events

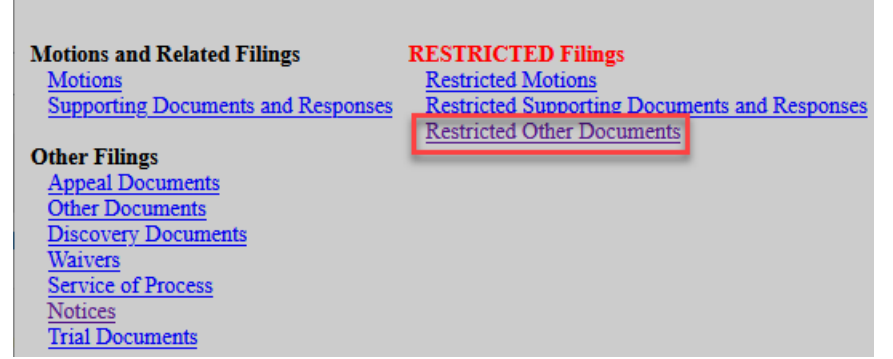

- 2. Review the ECF message. Click Next.
- 3. Enter the case number and select ONLY the appropriate individual defendant(s) for which the document is being filed. Click **Next.**
- 4. Click Next.
- 5. Select the filer. Click Next.

\*\*Select ONLY the individual(s) for which the document is being filed.\*\*

#### 6. Select Letters, Emails, and Other Sentencing Hearing Materials. Click Next.

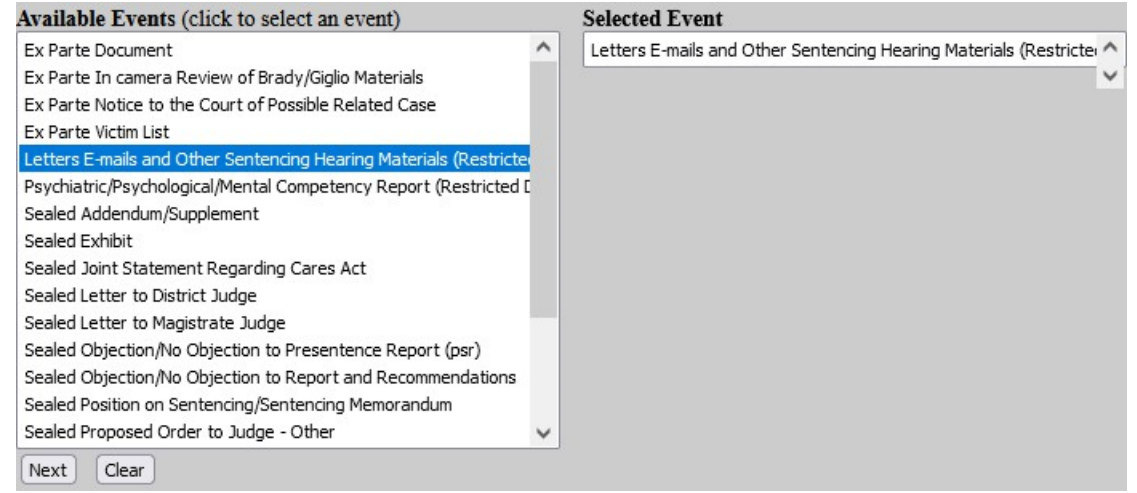

- 7. Review the ECF Filing Tip. Click Next.
- 8. Confirm the correct defendant(s) name(s) appears in red. If the correddt name(s) is listed, click **Yes.** Click **Next.**
- Select ONLY the parties who should be granted access to the sealed document. If the filing defendant's name appears twice, you only have to select one of them.
   \*\*IMPORTANT: ALL SELECTED PARTIES WILL HAVE ACCESS TO THE DOCUMENT.\*\*
- 10. Click **Browse** to attache the document. Click **Next.**
- 11. Click Next.
- 12. Confirm the correct document is attached. Click Next.
- 13. The NEF will display confirming the filing. All case participants are noticed. The entry is available on the public docket and the document is ONLY available to parties selected as applicable during filing.

# SEALED REDACTED DOCUMENT, UNREDACTED DOCUMENT, AND SEALED VICTIM STATEMENT

The Sealed Redacted Document entry and document are restricted to the applicable parties selected during filing. The Sealed Victim Statement is a public docket entry and an ex parte document. The undredacted document is a public entry and court-only document.

These filings follow the procedure above, but have different restriction levels, as noted.

#### Sealed Redacted Documents

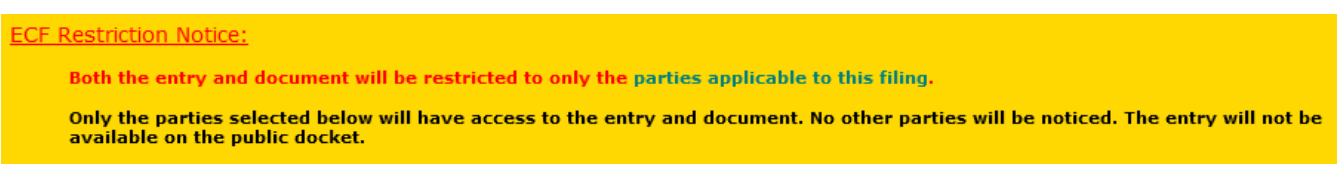

Victim Impact Statement (Restricted Document)

ECF Restriction Notice: This will be filed as a PUBLIC entry and an Ex Parte document.

## Unredacted Document (Restricted Document)

#### ECF Restriction Notice:

This will be filed as a PUBLIC entry and a COURT-ONLY document.

All parties will have access to the entry and will be noticed. Only the court will have access to the document. The entry will be available on the public docket.